Submission of Supporting Documents

#### Submit additional documents for deceased's matters

#### Step 1: Click on the "Submission of Supporting Documents" link.

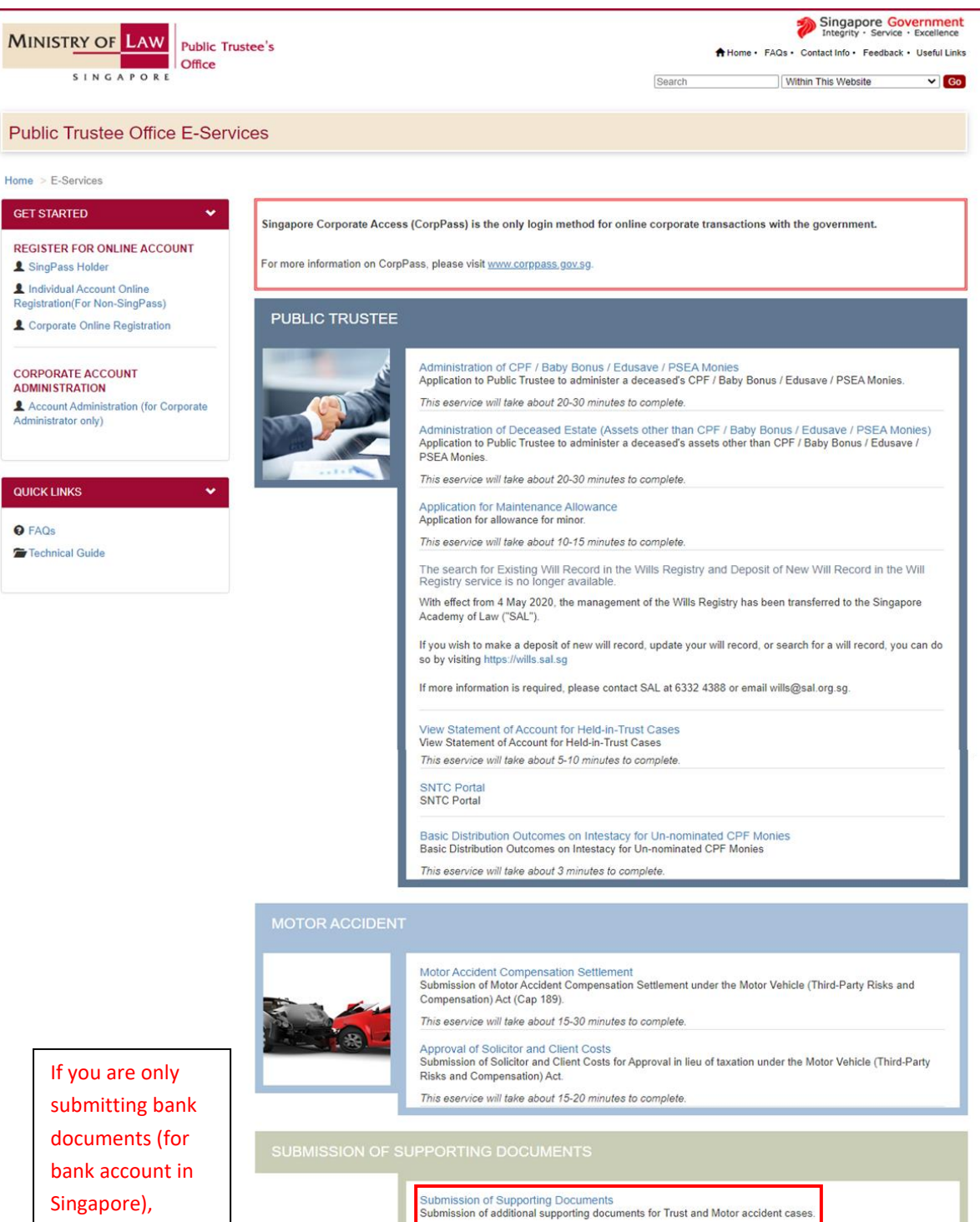

SUBMISSION OF BANK ACCOUNT / PAYNOW DETAILS

documents (for bank account in Singapore), please click on "Submission of Bank Account / PayNow Details" instead. There is a separate guide on this eService.

Submission of Bank Account / PayNow Details Submission of Bank Account / PayNow details to receive payments This eservice will take about 5-10 minutes to complete.

This eservice will take about 5-10 minutes to complete.

Step 2: Select the login type and enter the User ID and Password.

| MINISTRY OF LAW<br>Public Trustee's<br>Office                                                                                                    | Singapore Government<br>Integrity · Service · Excellence<br>Home · FAQs · Contact Info · Feedback · Useful Links |
|----------------------------------------------------------------------------------------------------|----------------------------------------------------------------------------------------------------|
| SUBMISSION OF SUPPORTING DOCUMENTS                                                                                                    |                                                                                                    |
|                                                                                                    |                                                                                                    |
| SELECT LOGIN PLEASE SELECT YOUR LOGIN OPTION.                                                                                                    |                                                                                                    |
| Important Notes                                                                                                    |                                                                                                    |
| You will require a Singapore Personal Access (SingPass) or Corporate Digital Identity for Businesses and portals. If you do not have a SingPass, you may apply for one via the SingPass online request service. If you do not have a CorpPass, you may apply for one via the CorpPass online request service. If you are not eligible for a SingPass or CorpPass, apply for a Non-SingPass Account log in here. If you are not eligible for a SingPass or CorpPass, apply for a Non-SingPass Account log in here. If you are not eligible for a SingPass or CorpPass, apply for a Non-SingPass Account log in here. If you are not eligible for a SingPass or CorpPass, apply for a Non-SingPass Holder Non-SingPass Holder Non-SingPass Hold | OLDER                                                                                                    |
| WARNING: Unauthorised access to this system constitutes an offence under the Computer Misuse Act and n                                                                                                    | nay result in prosecution.                                                                                       |
| If you encounter any problems with this service, please contact us at 1800-2255-529 (during office hours) or submit an<br>Please visit our website at <u>www.mlaw.gov.so</u> if you have any further quer                                                                                                    | online enquiry through <u>Contact Us @ OneMinLaw</u> .<br>ries.                                                  |

Step 3: Once logged in, enter a valid email address (an acknowledgment email on the submission will be sent to the given address). Select the "Subject Matter", followed with the case reference number AND deceased's ID Type and number. Click on the "Next" button.

| MINISTRY OF LAW Public Tri<br>Office                                                | ustee's                                                                                                    |                                                                                                    | Singapore Government<br>Integrity · Service · Excellence |
|-------------------------------------------------------------------------------------|----------------------------------------------------------------------------------------------------|----------------------------------------------------------------------------------------------------|----------------------------------------------------------|
| SINGAPORE                                                                           |                                                                                                    | Home • FAQs •                                                                                                    | Contact Info • Feedback • Useful Links • Logout          |
| SUBMISSION OF SUPPORTE                                                              |                                                                                                    |                                                                                                    |                                                          |
| Stop 1                                                                              | Stop 2                                                                                                    | Stop 3                                                                                                    | Stop /                                                   |
| Select Case                                                                         | Upload Documents                                                                                             | Confirm Submission                                                                                                    | Transaction Completion                                   |
| SUBMISSION OF SUPPORTING DOCUMEN                                                    | ITS                                                                                                    |                                                                                                    |                                                          |
| Fields marked with * are mandatory.                                                 |                                                                                                    |                                                                                                    |                                                          |
| Submission Details                                                                  |                                                                                                    |                                                                                                    |                                                          |
| Applicant ID Number                                                                 |                                                                                                    |                                                                                                    |                                                          |
| Email Address*                                                                      |                                                                                                    |                                                                                                    |                                                          |
| (To receive an acknowledgment after submissi<br>address)                            | on please provide a valid email                                                                              |                                                                                                    |                                                          |
| Subject Matter*                                                                     | 1                                                                                                    |                                                                                                    |                                                          |
| Note: Please enter File Reference Numb<br>number for e.g. if the file reference num | er and Subject ID Type & ID number.For refere<br>ber is "000900" enter only "900"                            | nce number, you need not enter the pre-fix 0s                                                                           | that are in front of the file reference                  |
| Case Reference Number *                                                             | Τ •,                                                                                                    |                                                                                                    |                                                          |
| Subject ID Type & ID number *                                                       | Select ID Type                                                                                               | •                                                                                                    | eg. S1234567A                                            |
|                                                                                     | Next                                                                                                    | Cancel                                                                                                    |                                                          |
| If you encounter any p                                                              | roblems with this service, please contact us at 1800-2255-526<br>Please visit our website at <u>www.mlaw</u> | (during office hours) or submit an online enquiry through <u>Cor</u><br><u>(gov.sg</u> if you have any further queries. | itact Us @ OneMinLaw.                                    |

Step 4: Select the document type in the drop down and upload the file.

To upload more documents, click on the "Add" button. Click on the "Next" button once you have uploaded all the documents.

|                                   |                                                        | Contirm Submission                          | Transacti              | on Completion  |
|-----------------------------------|--------------------------------------------------------|---------------------------------------------|------------------------|----------------|
| BMISSION OF SUPPORTING DO         | CUMENTS                                                |                                             |                        |                |
| elds marked with * are mandatory. |                                                        |                                             |                        |                |
| Submission of Documents           |                                                        |                                             |                        |                |
| lease note that the size of each  | attachment(if any) must NOT exceed 5MB.                |                                             |                        |                |
|                                   |                                                        |                                             | 4 D                    |                |
| or submission of forms 15A & 1    | SB/C, relevant bank documents and joint/third party ba | ank account holders' NRIC, Please select 'O | ther Documents' as the | document type. |
| Please attach all relevant docum  | ent(s) in PDF,DOC,DOCX,JPG,PNG or GIF format befor     | e proceeding.                               |                        |                |
| S/No.                             | Document Type                                          | Upload Document                             | File Name              | Action         |
|                                   |                                                        | + Uplead                                    |                        |                |
| 1 Please Select                   | -                                                      | - Opioad                                    |                        | 🝵 Delete       |
|                                   |                                                        |                                             |                        |                |
|                                   |                                                        |                                             |                        |                |

Step 5: Confirm the case details and supporting documents uploaded. Click on the "Submit" button.

\_

| Step 1<br>Select Case              | Step 2<br>Upload Documents | Step 3<br>Confirm Submission | Step 4<br>Transaction Completion |
|------------------------------------|----------------------------|------------------------------|----------------------------------|
| IBMISSION OF SUPPORTING DOCUM      | ENTS                       |                              | _                                |
| ïelds marked with * are mandatory. |                            |                              |                                  |
| Submission Details                 |                            |                              |                                  |
| Applicant ID Number                |                            |                              |                                  |
| Email Address                      |                            |                              |                                  |
| Subject Matter                     |                            |                              |                                  |
| Deceased ID Type & ID number       |                            |                              |                                  |
| Case Reference Number              |                            |                              |                                  |
| Submission of Documents            |                            |                              |                                  |
| S/No. Document Type                |                            | View                         |                                  |
| 1 Adoption papers of any adopte    | d child                    |                              | 1                                |
|                                    | Back                       | ubmit Cancel                 | ТОР                              |

Step 6: Acknowledgement of submission. An acknowledgement email will be sent to the email address provided in the application.

Important: Please save the acknowledgement page for future reference. To submit bank account details, click on the "Submit Bank Detail" button. Please note that you are required to attach the respective bank documents and form (if applicable).

| Step 1                                             | Step 2                                         | Step 3                                                                     | Step 4                 |
|----------------------------------------------------|------------------------------------------------|----------------------------------------------------------------------------|------------------------|
| Select Case                                        | Upload Documents                               | Confirm Submission                                                         | Transaction Completion |
| BMISSION OF SUPPORTING DOCUMENTS                   |                                                |                                                                            |                        |
| ank you for using our eService.                    |                                                |                                                                            |                        |
| ase print or save this page for your own reference | e. You will not be able to access this         | page after exiting the webpage.                                            |                        |
| ou wish to provide Bank Account details for        | Bonoficiany Claimant and Applic                | ant for Maintonanco, please click, Submit Bank D                           | atail                  |
| ou wish to provide bank Account details for a      | Denenciary, Claimant and Apprica               | and for maintenance, please click Subilit Bark D                           | etall                  |
| ur Application for Submission of Supporting Docu   | ments has been successfully submitt            | ted.                                                                       |                        |
| ubmission Date                                     |                                                |                                                                            |                        |
| -Filing No.                                        |                                                |                                                                            |                        |
| Submission Details                                 |                                                |                                                                            |                        |
| pplicant ID Number                                 |                                                |                                                                            |                        |
| mail Address                                       |                                                |                                                                            |                        |
| ubject Matter                                      |                                                |                                                                            |                        |
| ubject ID Type & ID number                         |                                                |                                                                            |                        |
| ase Reference Number                               |                                                |                                                                            |                        |
| Submission of Documents                            |                                                |                                                                            |                        |
| S/No. Document Type                                |                                                | View                                                                       |                        |
| 1                                                  |                                                |                                                                            |                        |
|                                                    |                                                |                                                                            |                        |
|                                                    |                                                | Exit                                                                       |                        |
| If you encounter any problems                      | with this service, please contact us at 1800-2 | 255-529 (during office hours) or submit an online enquiry through <u>C</u> | ontact Us @ OneMinLaw. |
| , ,,,,,,,,,,,,,,,,,,,,,,,,,,,,,,,,,,,,,            |                                                |                                                                            |                        |

## <u>Submit Bank Detail</u>

For **Non-SingPass user**, you will not have the option to select PayNow as the preferred payment mode. Please refer to Step 2b (i).

## SINGPASS USER:

Step 1: If you have clicked on the "Submit Bank Detail" button, you will be directed to the following screen.

Please select if you wish to receive the payment by PayNow (account to be registered with NRIC) or Direct Credit (fund transfer to your designated bank account. You are required to submit a copy of the bank passbook/statement, reflecting the bank name, account holder's name and account number).

For direct credit/fund transfer to a third party bank account, the recipient and the third-party bank account holder(s) are required to execute an indemnity form (<u>Form 15</u>).

| MINISTRY OF LAW Public Trustee's Office                                          | Singapore Government<br>Integrity · Service · Excellence                              |
|----------------------------------------------------------------------------------|---------------------------------------------------------------------------------------|
| SINGAPORE                                                                        | Home FAQs Contact Info Feedback Useful Links Logout                                   |
| SUBMISSION OF BANK ACCOUNT / PAYNOW DETAILS                                      |                                                                                       |
|                                                                                  |                                                                                       |
|                                                                                  |                                                                                       |
| DO YOU WANT TO RE                                                                | CEIVE YOUR PAYMENTS BY                                                                |
| PAYNOW                                                                           | DIRECT CREDIT                                                                         |
|                                                                                  | EXIT                                                                                  |
| If you encounter any problems with this service, please contact us at 1800-2255- | 529 (during office hours) or submit an online enquiry through Contact Us @ OneMinLaw. |
| Please visit our website at <u>www.m</u>                                         | l <u>aw gov.sg</u> if you have any further queries.                                   |

## <u>PayNow</u>

Step 2a (i): If you have selected PayNow as the preferred payment mode, you will see the following screen reflecting your NRIC number as the 'PayNow Proxy' and your name as 'Payee Name'. Please enter your email address and click "Submit".

Please note that you will not be able to submit the PayNow proxy on behalf of another beneficiary.

| MINISTRY OF LAW Public Trustee's Office                                                              | Singapore Government<br>Integrity · Service · Excellence                                                  |
|----------------------------------------------------------------------------------------------------|----------------------------------------------------------------------------------------------------|
| SINGAPORE                                                                                            | Home+ FAQs+ Contact Info+ Feedback+ Useful Links+ Logout                                                  |
| SUBMISSION OF BANK ACCOUNT DETAILS                                                                   |                                                                                                    |
|                                                                                                    |                                                                                                    |
| Payee's PayNow Proxy*                                                                                |                                                                                                    |
| Payee Name                                                                                           |                                                                                                    |
| Email Address*                                                                                       |                                                                                                    |
| Payment notifications will be send to the email (s) provided.<br>Note : Only one email is mandatory. |                                                                                                    |
|                                                                                                    |                                                                                                    |
| (                                                                                                    | Submit Cancel                                                                                             |
| If you encounter any problems with this service, please con                                          | act us at 1800-2255-529 (during office hours) or submit an online enquiry through Contact Us @ OneMinLaw. |
| Please visit o                                                                                       | ur website at <u>www.mlaw.gov.sg</u> if you have any further queries.                                     |

Step 2a (ii): Please read through the terms and conditions for use of the PayNow service. Select the checkbox "I agree to above terms and conditions" and click "Confirm".

| MINISTRY OF LAW Public Trustee's Office                                                                                                    | Singapore Government<br>Integrity - Service - Excellence                                                                                                    |
|----------------------------------------------------------------------------------------------------|----------------------------------------------------------------------------------------------------|
| S I N G A P O R E                                                                                                    | Home+ FAQs+ Contact Info+ Feedback+ Useful Links+ Logout                                                                                                    |
| SUBMISSION OF BANK ACCOUNT DETAILS                                                                                                    |                                                                                                    |
| Terms and Conditions for Use of the IPTO PayNow Service                                                                                                    | ×                                                                                                    |
| c. monies arising from motor accident claims pursuant to the Motor Vehicles (Third Party) Risks and Compensation Act (Cap. 189).<br>15, You agree that the successful crediting of a PT Payout Amount into your Designated PayNow Bank Account hall constitute a valid, comple<br>16, You shall fully and unconditionally indemnify and hold the Public Trustee harmless against all Losses which the Public Trustee may sustain,<br>Designated PayNow Bank Account.<br>17. The Public Trustee shall not be liable to you, any joint account holder(s) of your Designated PayNow Bank Account or any third party for an<br>account holder(s) or any third party, or for any Losses which you, any joint account holder(s) or a third party may incur usuitain, pay or stiffe<br>PayNow Bank Account or any set, omission or default committed subsequent to such payment, or as result of, arising from or in connectic | te and final discharge of the Public Trustee's obligations to you in relation to such PT Payout Amount.<br>incur, pay or suffer as a result of or arising from the Public Trustee's payment of the PT Payout Amount into your<br>y demands, claims, actions, proceedings or judgments which you may make, institute or obtain against any joint<br>ras a result of arising from or in connection with any payments made by the Public Trustee into your Designated<br>on with any said demand, claim, claim, claim, claim, proceedings or judgment. |
| (C) Amendment of Terms<br>18. IPTO may at any time, by written notice to you amend these Terms, including by adding to, varying or removing clauses and provisions. If y<br>have agreed to the Terms as amended and shall be bound by and be required to observe the same.                                                                                                    | ou continue to use the IPTO PayNow Service after the effective date of such amendment(s), you are deemed to                                                                                                    |
| (D) Rights of Third Parties<br>19. A person who is not a party to these Terms shall not be entitled to enforce any provision of these Terms under the Contract (Rights of Third                                                                                                    | Parties) Act of Singapore (Cap 53B).                                                                                                    |
| (E) Governing Law<br>20. These Terms shall be governed by and construed in accordance with the laws of the Republic of Singapore.                                                                                                    |                                                                                                    |
| (F) Dispute Resolution and Jurisdiction<br>21. All disputes arising out of or in connection with your use of the IPTO PayNow Service or any PayNow Transaction(s) performed thereunder<br>mediation procedure for the time being in force. You agree to participate in the mediation in good faith and undertake to abide by the terms<br>22. Subject to Paragraph 21, you agree to submit to the exclusive jurisdiction of the Courts of the Republic of Singapore for the adjudication of<br>Transaction(s) performed thereunder.                                                                                                    | shall first be submitted to the Singapore Mediation Centre for resolution by mediation in accordance with the<br>of any settlement reached.<br>any dispute in connection with or arising from your use of the IPTO PayNow Service or any PayNow                                                                                                    |
| [Terms with effect from 16 April 2020]                                                                                                    | itions                                                                                                    |
| Confirm Cancel                                                                                                    |                                                                                                    |

# Step 2a (iii): You will see the following message upon successful submission of the PayNow details.

| MINISTRY OF LAW Public Trustee's                                                              | Singapore Government<br>Integrity · Service · Excellence                          |
|-----------------------------------------------------------------------------------------------|-----------------------------------------------------------------------------------|
| SINGAPORE                                                                                     | Home FAQs Contact Info Feedback Useful Links Logout                               |
| SUBMISSION OF BANK ACCOUNT / PAYNOW DETAILS                                                   |                                                                                   |
| Pay Now details submitted successfully. Click Here to submit bank account details for another | r payee.                                                                          |
| If you encounter any problems with this service, please contact us at 1800-2255-525           | (during office hours) or submit an online enquiry through Contact Us @ OneMinLaw. |
| Please visit our website at <u>www.miaw.</u>                                                  | g <u>ev.sg</u> if you have any further queries.                                   |
|                                                                                               |                                                                                   |

# Direct Credit

Step 2b (i): If you have selected Direct Credit as the preferred payment mode, you will see the following screen, with these fields auto-populated (based on what you have entered under "Submission of Supporting Documents"): Applicant ID Number, Email Address, Subject Matter, Case Reference Number, Subject ID Type & ID Number.

Enter the bank account details of the payee(s) and upload the required documents. Please click on the "Add Payee" button if there is submission for more than 1 payee. Click on the "Next" button.

| Account Type        | Documents Required to be uploaded                                                      |
|---------------------|----------------------------------------------------------------------------------------|
| Own Account /       | Front page of passbook or document stating your name and account number.               |
| Joint Account       |                                                                                        |
| Third Party Account | - Front page of passbook or document stating your name and account number.             |
|                     | - <i>Form 15</i> (Authorization & indemnity for payment to joint/third-party account). |
|                     | - Copy of NRIC/passport of third party account holder(s).                              |

#### SUBMISSION OF SUPPORTING DOCUMENTS

|                               | Step 1<br>Select Case                                                  | Step 2<br>Upload Documents     | Step 3<br>Confirm Submission | Tran          | Step 4<br>saction Completion |
|-------------------------------|------------------------------------------------------------------------|--------------------------------|------------------------------|---------------|------------------------------|
| BMISSION (                    | OF BANK ACCOUNT DETAILS                                                |                                |                              |               |                              |
| elds marked wi                | ith * are mandatory.                                                   |                                |                              |               |                              |
| pplicant ID I                 | Number                                                                 |                                |                              |               |                              |
| mail Addres                   | SS*                                                                    |                                |                              |               |                              |
| o receive not                 | otification upon rejection of bank account de                          | tails.)                        |                              |               |                              |
| ubject Matte                  | er*                                                                    |                                |                              |               |                              |
| ote: Please                   | e enter File Reference Number and De                                   | eceased ID Type & ID number    |                              |               |                              |
| ase Referen                   | nce Number*                                                            |                                |                              |               |                              |
| ubject ID Tyj                 | rpe & ID number                                                        |                                | •                            | eg. S1234567A |                              |
| Bank Acco                     | ount Details for Payee 1                                               |                                |                              |               |                              |
| Payee's ID T                  | īype & ID Number*                                                      | Select ID Typ                  | e                            | eg. S1234567A |                              |
| Bank Accour                   | int Type*                                                              | Own Account                    |                              |               |                              |
| Name as in (                  | Bank Account*                                                          |                                |                              |               |                              |
| Bank Name*                    | e                                                                      | Please Selec                   | t 👻                          |               |                              |
| Bank Accou                    | unt Number*                                                            |                                |                              |               |                              |
| (Please omit                  | t'-')                                                                  |                                |                              |               |                              |
| Mobile Num                    | nber*                                                                  |                                |                              |               |                              |
| Email Addre                   | ess*                                                                   |                                |                              |               |                              |
| (You will rece<br>Note : Only | eive payment notification for these emails)<br>one email is mandatory. |                                |                              |               |                              |
| Submiss                       | sion of Documents                                                      |                                |                              |               |                              |
| Please n/                     | ote that the size of each attachment(i                                 | f any) must NOT exceed 5MB.    |                              |               |                              |
| Please at                     | ttach all relevant document(s) in PDF                                  | ,DOC,DOCX,JPG,PNG or GIF forma | before proceeding.           |               |                              |
| S/No                          | Docum                                                                  | ent Type                       | Upload Document              | File Name     | Action                       |
| 5/110.                        |                                                                        |                                | + Upload                     |               |                              |

| Step 1<br>Select Case                                                                | Step 2<br>Upload Documents                   | Step 3<br>Confirm Submission | Step 4<br>Transaction Completion |
|--------------------------------------------------------------------------------------|----------------------------------------------|------------------------------|----------------------------------|
| BMISSION OF BANK ACCOUNT DETA                                                        | ILS                                          |                              |                                  |
| elds marked with * are mandatory.                                                    |                                              |                              |                                  |
| pplicant ID Number                                                                   |                                              |                              |                                  |
| mail Address*                                                                        |                                              |                              |                                  |
| To receive notification upon rejection of bank                                       | account details.)                            |                              |                                  |
| ubject Matter*                                                                       |                                              |                              |                                  |
| ote: Please enter File Reference Num                                                 | ber and Deceased ID Type & ID number         |                              |                                  |
| ase Reference Number*                                                                |                                              |                              |                                  |
| ubject ID Type & ID number                                                           |                                              |                              |                                  |
| Bank Account Details for Payee 1                                                     |                                              |                              |                                  |
| Payee's ID Type & ID Number*                                                         |                                              |                              |                                  |
| Payee Name*                                                                          |                                              |                              |                                  |
| Bank Account Type*                                                                   |                                              |                              |                                  |
| Name as in Bank Account*                                                             |                                              |                              |                                  |
| Bank Name*                                                                           |                                              |                              |                                  |
| Bank Account Number*                                                                 |                                              |                              |                                  |
| (Please omit '-')                                                                    |                                              |                              |                                  |
| Mobile Number*                                                                       |                                              |                              |                                  |
| Email Address*                                                                       |                                              |                              |                                  |
| (You will receive payment notification for the<br>Note : Only one email is mandatory | ese emails)                                  |                              |                                  |
|                                                                                      |                                              |                              |                                  |
| Submission of Documents                                                              |                                              |                              |                                  |
| S/No. Document Type                                                                  |                                              | View                         |                                  |
| 1 Front page of passbook or d                                                        | ocument stating your name and account number |                              |                                  |

# Step 2b (ii): Verify that the details and document(s) uploaded are correct. Click on the "Submit" button.

Step 2b (iii): You will see the following message upon successful submission of the bank account details.

| SUBMISSION OF SUPPORTING DOCUMENTS                                                                                                    |                            |                              |                                  |
|----------------------------------------------------------------------------------------------------|----------------------------|------------------------------|----------------------------------|
| Step 1<br>Select Case                                                                                                    | Step 2<br>Upload Documents | Step 3<br>Confirm Submission | Step 4<br>Transaction Completion |
| SUBMISSION OF BANK ACCOUNT DETAILS                                                                                                    |                            |                              |                                  |
| Exit                                                                                                    |                            |                              |                                  |
| If you encounter any problems with this service, please contact us at 1800-2255-529 (during office hours) or submit an online enquiry through Contact Us @ OneMinLaw. |                            |                              |                                  |